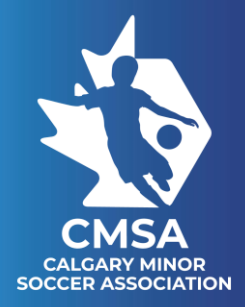

### STEP 1 - GO TO <u>WWW.CALGARYMINORSOCCER.COM</u> AT TOP RIGHT CORNER CLICK REGISTER

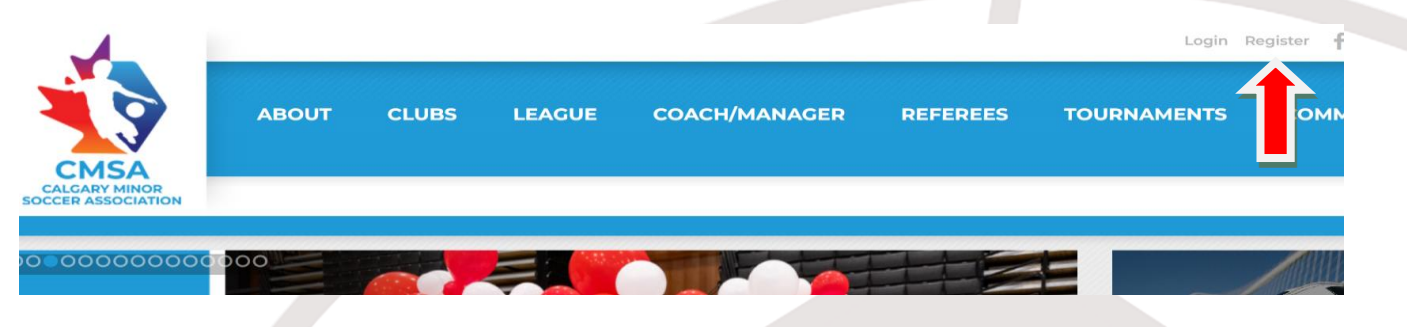

## STEP 2 - CLICK SIGN IN TO BEING REGISTRATION

Just 2 Calgary Minor Soccer Association - Registration

Welcome to the registration process for Calgary Minor Soccer Association!

You must be logged in with your Demosphere account to proceed with registration. If you do not have a Demosphere account, you can create one on the sign in page.

STEP 3 - LOG IN.... IF YOU DO NOT REMEMBER OR KNOW YOUR LOG IN CLICK RETREIVE ACCOUNT (SEE PICTURE ON NEXT PAGE)

\*\*\* DO NOT CREATE AN ACCOUNT\*\*\*\*

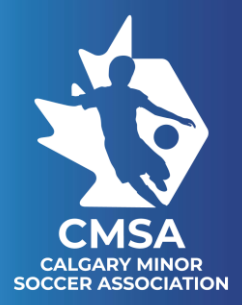

|                                   | CLACIENT MINICE<br>CLACIENT MINICE<br>LOCCER ASSOCIATION |  |
|-----------------------------------|----------------------------------------------------------|--|
| <ul> <li>Demosphere Ur</li> </ul> | iversal Sign In                                          |  |
| Email                             |                                                          |  |
| Password                          |                                                          |  |
| (                                 | Sign In                                                  |  |
| <b>f</b> sij                      | gn in with Facebook                                      |  |
| G S                               |                                                          |  |
|                                   | Create an Account                                        |  |
|                                   | Forgot password or Retrieve Account                      |  |
|                                   | ad on the Store Google Play                              |  |

# STEP 4 - THIS IS YOUR HOUSEHOLD ACCOUNT – CLICK SAVE AND CONTINUE

| Step 1<br>Welcome | Collect Order Item Info             |                 |                                                            | Step 3<br>Additions     | Step 4<br>Donate       | Step 5<br>Complete Order |          |
|-------------------|-------------------------------------|-----------------|------------------------------------------------------------|-------------------------|------------------------|--------------------------|----------|
| Registrat         | ion Step 1.1 - HOUSE                | OLD INFORMATION |                                                            |                         |                        |                          |          |
| A My Household    |                                     |                 |                                                            |                         |                        |                          |          |
| ł                 | Household Name Kerr<br>Your Phone # |                 | Country<br>Address<br>City<br>State / Province /<br>Region | Canada<br>Airdrie<br>AB | V<br>ZIP / Postal Code |                          |          |
|                   |                                     |                 |                                                            |                         |                        | ► Save a                 | and Cont |

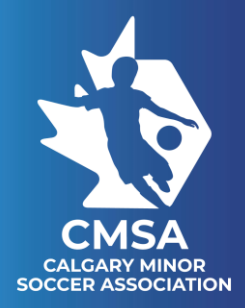

## STEP 5 - CLICK REGISTER A PARTICIPANT/PLAYER

|                                           |                   |                 |                     |        |                          | (© Help |
|-------------------------------------------|-------------------|-----------------|---------------------|--------|--------------------------|---------|
| p 1 Step 2<br>Collect Order Item Info     |                   |                 | Step 3<br>Additions | Step 4 | Step 5<br>Complete Order |         |
| Select Order Item                         |                   |                 |                     |        |                          |         |
| Registration Step 1.2 - SELECT ORDER ITEM |                   |                 |                     |        |                          |         |
| at would you like to do?                  |                   |                 |                     |        |                          |         |
|                                           | Pogister a Parti  | sipant / Playor |                     |        |                          |         |
|                                           | Register a Partic | cipant / Player |                     |        |                          |         |
|                                           | Make a D          | onation         |                     |        |                          |         |
|                                           |                   |                 |                     |        |                          |         |
|                                           |                   |                 |                     |        |                          |         |

STEP 6 - CHOOSE PLAYER NAME- PLAYER PROFILE WILL POPULATE and THEN CHOOSE SAVE AND CONTINUE – if you need to do more than one player in household you will have the opportunity to come back and do another player at the end.

| 營 Select Household Member to Register           |                                                      |          |  |  |
|-------------------------------------------------|------------------------------------------------------|----------|--|--|
|                                                 |                                                      |          |  |  |
| Makenna Kerr     Kim Kerr     Create New Member |                                                      |          |  |  |
|                                                 |                                                      |          |  |  |
|                                                 |                                                      |          |  |  |
| Select Household Member to Begister             |                                                      |          |  |  |
| Select nousehold member to negister             |                                                      |          |  |  |
| Makenna Kerr     Kim Kerr     Create New Member |                                                      |          |  |  |
|                                                 |                                                      |          |  |  |
|                                                 |                                                      |          |  |  |
| Permation                                       |                                                      |          |  |  |
|                                                 | Eiret Namo Makenna                                   |          |  |  |
|                                                 | E I DI I VOI I G                                     |          |  |  |
|                                                 | 1                                                    |          |  |  |
|                                                 | Last Name Kerr                                       |          |  |  |
|                                                 | Last Name Kerr<br>Birthdate                          |          |  |  |
|                                                 | Last Name Kerr<br>Birthdate Gender Male              | © Female |  |  |
|                                                 | Last Name Kerr<br>Birthdate Gender Date<br>Phone #   | © Female |  |  |
|                                                 | Last Name Kerr<br>Birthdate Gender D Male<br>Phone # | © Female |  |  |
|                                                 | Last Name Kerr<br>Birthdate<br>Gender Phone #        | © Female |  |  |
| Additional Information                          | Last Name<br>Birthdate<br>Gender Phone #             | © Female |  |  |
| Additional Information                          | Last Name Kerr<br>Birthdate Gender D Male<br>Phone # | © Fenale |  |  |
| Additional Information                          | Last Name Kerr<br>Birthdate Gender 🖓 Male<br>Phone # | Female   |  |  |

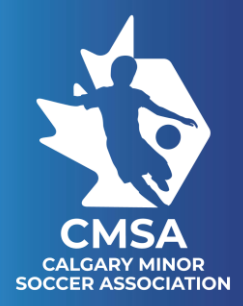

STEP 7 - There is a drop-down box under SELECT SEASON – choose PLAYER WAIVER FORM 2023/24 – CLICK CONTINUE

\*\*\* IF YOU ARE A NEW PLAYER A PROOF OF AGE IS REQUIRED (GOVT ID WITH NAME AND DOB SHOWING) – THIS WILL NEED TO BE UPLOADED INTO THIS SITE PRIOR TO BEING ABLE TO CONTINUE TO THE NEXT STEP\*\*\*\* THIS WILL SHOW UP ON THE SAME SCREEN AS BELOW ON THE RIGHT-HAND SIDE (NOT SHOWN IN PICTURE) IF IT HAS NOT YET BEEN UPDATED IN OUR SYSTEM FROM YOUR CLUB

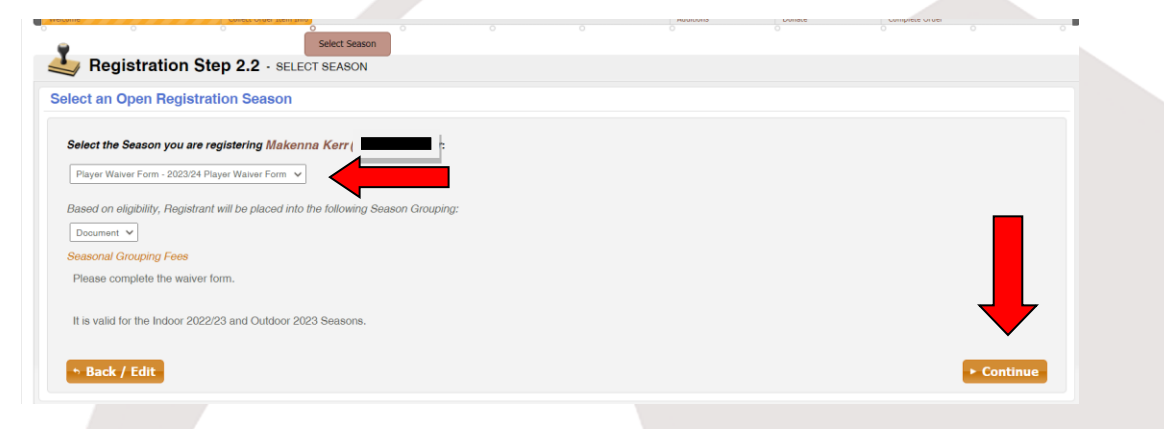

STEP 8 - SELECT EXISTING PARENT FROM DROP DOWN – if you have other parents in current household they will stay, you just need to add parent 1 - SAVE AND CONTINUE

| Parent 1 and Parent 2 will be given admin login access to this nousenoid with a valid email address |                                              |  |  |  |  |  |  |
|----------------------------------------------------------------------------------------------------|----------------------------------------------|--|--|--|--|--|--|
| a Parent 1                                                                                          | Parent 2                                     |  |  |  |  |  |  |
| O Select Existing Member                                                                            | • Select Existing Member • Create New Member |  |  |  |  |  |  |
| Select Kim Kerr                                                                                     | Select 🗸 🗸                                   |  |  |  |  |  |  |
| First Name Kim                                                                                      | First Name                                   |  |  |  |  |  |  |
| Last Name Kerr                                                                                      | Last Name                                    |  |  |  |  |  |  |
| Email Address                                                                                       | Email Address                                |  |  |  |  |  |  |
| Phone Number                                                                                        | Phone Number                                 |  |  |  |  |  |  |
| Relationship to Participant Mother                                                                  | Relationship to Participant                  |  |  |  |  |  |  |
| Back / Edit                                                                                         | ► Save and Continue                          |  |  |  |  |  |  |

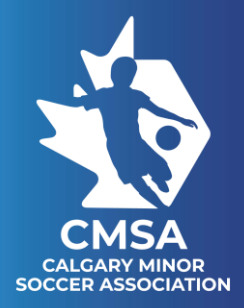

### **STEP 9** - REVIEW PLAYER INFORMATION AND CONTINUE

| Fees and       | Fees and Discounts Document |
|----------------|-----------------------------|
| ver Form Subto | Subtotal                    |
|                |                             |
|                |                             |
|                |                             |
|                |                             |

## STEP 10 - READ FULL WAIVER AND ADD SIGNATURE AT END OF WAIVER

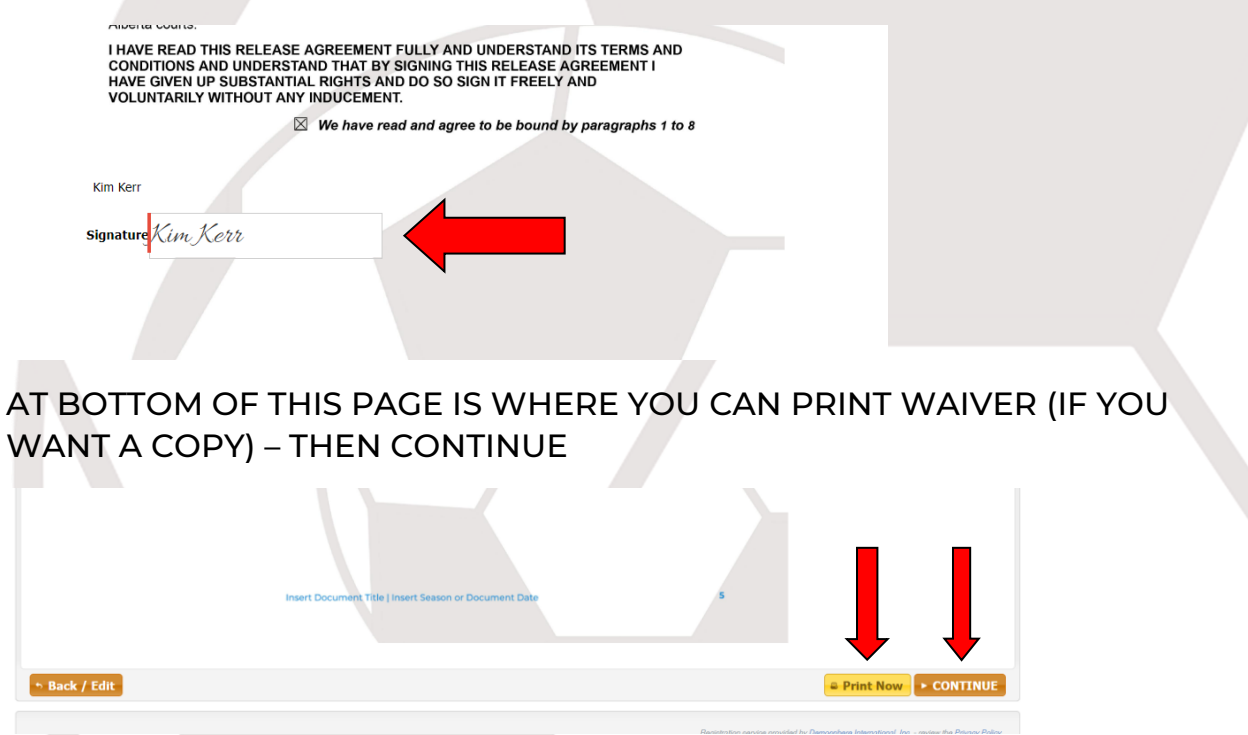

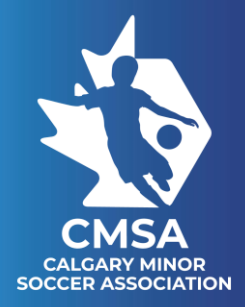

# STEP 11 - If you have MULTIPLE CHILDREN/PLAYERS please choose to REGISTER ANOTHER PLAYER – If not, choose PROCEED TO NEXT STEP.

| •      |                              |               |                  |          |  | Register Another     |                    |  |
|--------|------------------------------|---------------|------------------|----------|--|----------------------|--------------------|--|
| 4      | Registration                 | Step 3.1      | - REGISTER ANO   | THER     |  |                      |                    |  |
| Do you | u h <mark>ave</mark> an addi | tional regist | ration to make   | ?        |  |                      |                    |  |
|        |                              | Registe       | er a Participant | / Player |  | ► No <sub>7</sub> Pr | oceed to Next Step |  |
|        |                              |               |                  |          |  |                      |                    |  |
|        |                              |               |                  |          |  | -                    |                    |  |
|        |                              |               |                  |          |  |                      |                    |  |

STEP 12 – DONATION PAGE - This is where you could donate to CMSA to help support other families in soccer. THIS IS OPTIONAL. CLICK SAVE AND CONTINUE

| Would you like to make a dona                               | ition?                  |           |           |
|-------------------------------------------------------------|-------------------------|-----------|-----------|
| Bronze Tier                                                 | O \$5.00                | O \$10.00 | O \$25.00 |
| Silver Tier                                                 | O \$50.00               | ○ \$75.00 |           |
| Gold Tier                                                   | O \$100.00              |           |           |
| O I wish to make a different amount: \$<br>Donation Remarks | (limited to \$5,000.00) |           |           |
| O No donation at this time                                  |                         |           | •         |

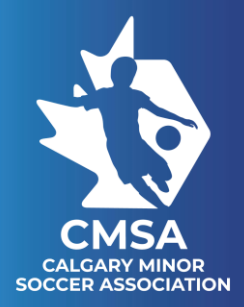

## STEP 13 - CLICK PROCEED TO CHECKOUT

| Registration Step 5.1                | REVIEW ORDER                                                | O O        | R                                         | eview Order                                      |   |
|--------------------------------------|-------------------------------------------------------------|------------|-------------------------------------------|--------------------------------------------------|---|
| Review Cart Contents                 |                                                             |            |                                           |                                                  |   |
| PARTICIPANT / PLAYER: MAKENNA KER    | RR I PLAYER WAIVER FORM - 2023/24 PLAYER WAIVER FOR         | RM         |                                           | ✓ EDIT REGISTRATION                              | 1 |
| Participant / Player<br>Makenna Kerr | Registration Info<br>Player Waiver Form - 2023/24 Player Wa | aiver Form |                                           |                                                  |   |
| Birthdate:<br>FEMALE                 |                                                             |            |                                           |                                                  |   |
|                                      |                                                             |            |                                           | Order Total \$0.00                               |   |
| ✓ Register Another                   |                                                             |            |                                           | Proceed to Checkout                              |   |
|                                      |                                                             |            | Registration service provided by Demosphe | ere International, Inc review the Privacy Policy |   |

## STEP 14 - SUBMIT ORDER

|                      |                                   |                                                          |              |                                |                     | (© Hel                       |
|----------------------|-----------------------------------|----------------------------------------------------------|--------------|--------------------------------|---------------------|------------------------------|
| Step 1<br>Welcome    | Step 2<br>Collect Order Item Info |                                                          | Step 3       | onate Ste                      | ep 5<br>liete Order |                              |
| °<br>₽               |                                   |                                                          |              |                                |                     | Make Payment                 |
| Registration         | Step 5.2 - MAKE PA                | YMENT                                                    |              |                                |                     |                              |
| Payment Amount       |                                   |                                                          |              |                                |                     |                              |
| Туре                 | Description                       | Registration Info                                        |              | Registration Tota              | I                   | Due Today                    |
| Participant / Player | Makenna Kerr                      | Player Waiver Form 2023/24 Player Waiver Form - Document |              |                                | \$0.00              |                              |
|                      |                                   |                                                          |              |                                | \$0.00              |                              |
| ✤ Back / Edit        |                                   |                                                          |              |                                |                     | Submit Order                 |
|                      |                                   |                                                          | Registration | service provided by Demosphere | International, Inc  | - review the Privacy Policy. |

STEP 15 – THE WAIVER IS COMPLETED. YOU MAY PRINT YOUR RECEIPT (PROOF OF COMPLETED WAIVER – example on next page) AND FINISH AND RETURN TO DASHBOARD

|                                                                    | (1) Help                                        |
|--------------------------------------------------------------------|-------------------------------------------------|
| Step 1 Step 2 Coast Order Dan Info                                 | Step 3 Step 4 Step 5<br>Optimis Optimis Optimis |
| •                                                                  | Order Confirmation                              |
| Segistration Step 5.3 - ORDER CONFIRMATION                         |                                                 |
| Registration Order Complete!                                       |                                                 |
| Additional Seasonal Information                                    |                                                 |
| Player Waiver Form - 2023/24 Player Waiver Form                    |                                                 |
| Seasonal Contirmation Into<br>Thank you for completing the waiver. |                                                 |
|                                                                    | <b>•</b>                                        |
| S View/Print Receipt                                               | Finish and Return to Dashboard                  |
| ,                                                                  |                                                 |

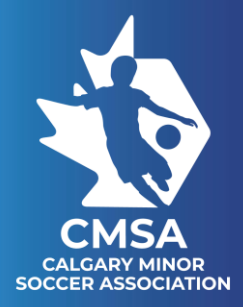

## EXAMPLE OF RECEIPT AND PROOF OF COMPLETED WAIVER

This has been automatically generated on behalf of Calgary Minor Soccer Association .

To view these order details online click on this link: https://calgaryminorsoccer.demosphere-secure.com/ my\_household/#622aa0147688342856523ef4/orders/6504817478b4517284ff8f52

### **Calgary Minor Soccer Association**

Registration Order Confirmation Order Date: 09/15/2023 10:08 am Order #6504817478b4517284ff8f52

### **Additional Seasonal Information**

Player Waiver Form - 2023/24 Player Waiver Form Seasonal Confirmation Info

Thank you for completing the waiver.

#### **Order Items**

#### Player Registration: #2

| irst Name:           | Makenna                   |
|----------------------|---------------------------|
| ast Name:            | Kerr                      |
| JUID:                |                           |
| Sender:              | FEMALE                    |
| Registration Date:   | 09/15/2023 10:08 am       |
| Program:             | Player Waiver Form        |
| Season:              | 2023/24 Player Waiver For |
| Grouping:            | Document                  |
| Registration Status: | ACTIVE                    |
| nstallments:         | NO                        |
|                      |                           |